## Document Management: When and how to delete consent forms and/or attachments

| If you close enrollment to some or all subject cohorts<br>(either at renewal or upon study modification), please:                                                 | >> Renewal Action Requested Reference ID: 132476 ALERT: Modifications proposed as part of this renewal must be ac                                                                                                    | ccomplished by editing the individual answers to the questions and data elements that make up the application.                                                                                                    |
|----------------------------------------------------------------------------------------------------|----------------------------------------------------------------------------------------------------|----------------------------------------------------------------------------------------------------|
| <ul> <li>Belete documents no longer in use, AND</li> <li>Remove the corresponding document requirements</li> </ul>                                                | been made throughout the application. 1. Renewal action requested by Principal Investigator (choose only one)                                                                                                    | ): *                                                                                                    |
| To Delete documents no longer in use         At Step 3 of Consent Forms or Attachments:         1. Click file name to open actions pop-up         2. Click Delete | Study has always involved only analysis of data or specimens; the         □ Continue study as approved.         Study involves (or involved) direct interaction/intervention/contact         □ Continue study as approved, including enrollment of new subject         □ Continue study as approved, including enrollment of new subjects closed; interaction/intervention with         □ Subjects have completed all research-related interactions/intervention         ✓ All research-related interaction with subjects is complete, including                                                                                                    | ere has never been any direct interaction or contact with subjects:  t with subjects:  acts.  n previously enrolled subjects continues. ventions, but study remains open for longterm monitoring or follow-up. ding any contact or follow-up. Renewal is requested for data analysis.                                                                                                    |
| To Remove document requirements<br>At Step 1 of Consent Forms or Attachments:                                                                                     |                                                                                                    | * Required.                                                                                                    |
| <ol> <li>Click <u>Document Type</u> to open pop-up</li> <li>Check "Consent form/attachment no<br/>longer in use"</li> </ol>                                       | FORMS                                                                                                    | <ul> <li>&gt;&gt; 1. DOWNLOAD CONSENT FORM TEMPLATE</li> <li>Click the template name to either download the required consent form template to your computer OR indicate why you are not providing the form at this time.</li> <li>Next, edit the template, providing study specific details. Save to your computer. Assign each form a unique file name. (Why is this important?)</li> </ul> |
| Click the file name to: download, replace, rename, delete, or                                                                                                    | view version history.                                                                                                    | GENERATE REQUIRED C                                                                                                    |
| File Name                                                                                                    | Document Type           Adult Consent Form                                                                                                    | Consent Form Template:                                                                                                    |
| Manage Uploaded Consent Form (Mouse over links for ins                                                                                                    | Manage Uploaded Consent Form (Mouse over links for instructional text)<br>Download<br>Manage Uploaded Consent Form (Mouse over links for instructional text)<br>Download<br>Manage Uploaded Consent Form (Mouse over links for instructional text)<br>Public Public |                                                                                                    |